## Погашение задолженности по оплате проезда банковской картой

1. Зайдите в личный кабинет htpps://lk.informseti.ru. Введите номер банковской карты, по которой образовалась задолженность, и код с картинки.

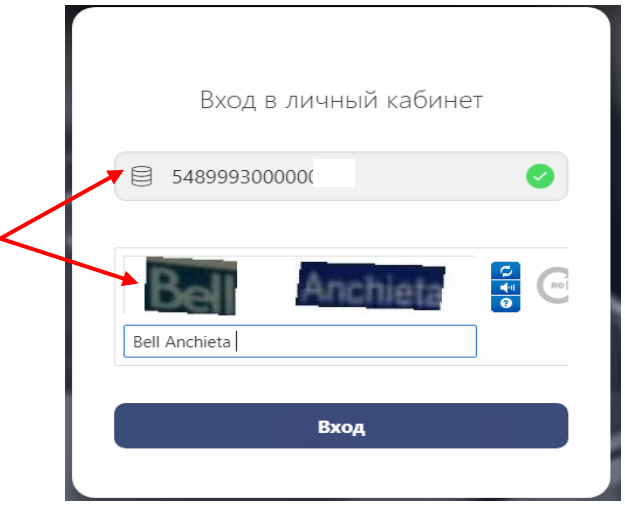

2. Ознакомьтесь со списком совершенных поездок, по которым образовалась задолженность по оплате. Нажмите кнопку «Оплатить».

| 📑 Личный і          | сабинет пас    | ссажира                 |                 |               |                   |         |         |
|---------------------|----------------|-------------------------|-----------------|---------------|-------------------|---------|---------|
| Список ог           | тераций        | i                       |                 |               |                   |         |         |
| Есть задолженно     | ость по оплат  | е в размере 86.00руб. К | арта не может и | спользоваться | і для оплаты прос | зда     |         |
| Локальны            | й часовой пояс | ✓ +05:00                |                 |               |                   |         |         |
| Период просмотра:   |                | 27.12.2017              | ить 🖌           |               |                   |         |         |
| Неоплач             | енные поездки  | •                       |                 |               |                   |         |         |
| Дата операции       | Квитанция      | Тип                     | Сумма оплаты    | Статус оплать | и Дата по банку   | Маршрут | Действи |
| 14.12.2017 18:11:36 | 0 405400       | Обычный разовый билет   | 17.00           | Нет оплаты    |                   | 2       | Оплатит |
| 14.12.2017 18:07:52 | 0 405113       | Обычный разовый билет   | 22.00           | Нет оплаты    |                   | 2       | Оплатит |
| 19.12.2016 20:28:48 | 0 005044       | Обычный разовый билет   | 25.00           | Нет оплаты    |                   | з       | Оплатит |
| 26.10.2016 21:09:04 | 0 000001       | Обычный разовый билет   | 22.00           | Нет оплаты    |                   | 1       | Оплатит |
|                     |                |                         |                 |               | /                 |         |         |
|                     |                |                         |                 |               |                   |         |         |

 Справа от списка операций появится окно «Информация об операции». На экране отобразится полная информация об операции. Ознакомьтесь с правилами оплаты, и в случае согласия поставьте галочку в соответствующем поле и нажмите кнопку «Оплатить»

|                | 140      | nal annal na 🕈 192<br>Nang persona 🗍 123<br>Nang-persona Rangar 诸 | er 🗎         |             | 214           | 80      | 0              |                                                                                                    |
|----------------|----------|-------------------------------------------------------------------|--------------|-------------|---------------|---------|----------------|----------------------------------------------------------------------------------------------------|
| eta ettepaquee | fartaque | Set.                                                              | Сучна оплаты | Daryc anwaw | data no baosy | Марырут | <b>Avicuse</b> | <ul> <li>Κιφοριωμικού στηραμικ</li> </ul>                                                                                                    |
| 12111011.05    | 14542    | Observal patricks form                                            | 12.88        | Not phone   |               | 1       | free and       |                                                                                                    |
| 2012/06/15     | 040111   | Ohumui permi herr                                                 | 22.08        | the second  |               | E.      | Dance          | Дата соврадия 14.12.2017 18.11.26                                                                                                    |
| 2016/21/21/48  | 1005244  | Ohumui permui faret                                               | 3536         | the product |               | 1       | Decree.        | Тип билета Оби-ный разовый билет<br>Сумна проеда 17.00 гд6                                                                                                    |
| 001621.00.04   | 1.00000  | O'usual personal from                                             | 32.00        | Second.     |               | 1       | (Distance)     | Cysees on ania 17.00 pp6<br>Crame on ania Her provide B                                                                                                    |
|                |          |                                                                   |              |             |               |         |                | Проеконик         TTC_Lars recard, Web: 200000           Кладитар         072201153200000000           Терминал         00000100001733           Окному         (************************************ |
|                |          |                                                                   |              |             |               |         |                | <b>•</b>                                                                                                    |
|                |          |                                                                   |              |             |               |         |                |                                                                                                    |
|                |          |                                                                   |              |             |               |         |                |                                                                                                    |

 Вам будет предложено два способа оплаты – Банковская карта (оплата через интернет любой банковской картой: MasterCard, VISA, МИР) и Оплата в один клик (оплата произойдет со счета банковской карты, использованной для входа в Личный кабинет, при наличии средств на счете).

|                                    | Сумма оплаты соста                                                                                                    | вляет 17.00руб.                                                                                                    |
|------------------------------------|----------------------------------------------------------------------------------------------------|----------------------------------------------------------------------------------------------------|
| анко<br>плата<br>арты. С<br>латеже | ВСКАЯ КАРТА<br>через интернет с помощью любой банковской<br>Оплата осуществляется через сервис электронных<br>ий Газпромбанка.                                        | Оплата в один клик<br>Оплата с карты по которой образовалась задолженность.<br>Только при наличии на счете карты достаточного<br>количества денежных средств. |
| (i)                                | ВНИМАНИЕ. Период с момента соверш<br>использования карты для оплаты проезд<br>ПЕРЕД ВОЗОБНОВЛЕНИЕМ ИСПОЛЬЗОВ<br>ОПЛАТЫ ПРОЕЗДА УБЕДИТЕСЬ В УСПЕШ<br>СПИСКЕ ОПЕРАЦИЙ). | иения оплаты до возобновления возможности<br>да - до 24 часов.<br>АНИЯ ВАШЕЙ БАНКОВСКОЙ КАРТЫ ДЛЯ<br>ІНОСТИ ПРОВЕДЕННОЙ ОПЕРАЦИИ (В                           |
| Отказ                              |                                                                                                    |                                                                                                    |

- 5. При выборе «Оплата в один клик» оплата произойдет автоматически с карты, по которой образовалась задолженность.
- 6. При выборе способа платежа «Банковская карта» необходимо ввести данные банковской карты и нажать кнопку «Оплатить».
- 7. В новом окне Вы увидите информацию о том, что операция принята к исполнению.

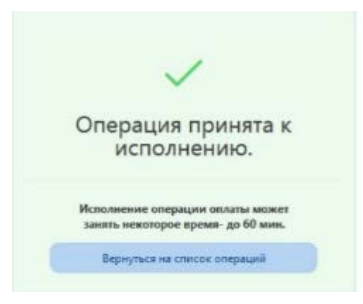